## COMO FAZER PEDIDO DE VENDA

1° Passo: Abrir o Sistema GDOOR e clicar no ícone PEDIDOS DE VENDA.

2° Passo: Selecione a opção NOVO.

| :==      | B     |        |          | · _ ·  |       |
|----------|-------|--------|----------|--------|-------|
| :==      | :=    | $\top$ | 1        |        |       |
| Listagem | Ficha | Novo   | Desfazer | Salvar | Apaga |

3° Passo: Informar o cliente, já cadastrado no sistema.

Obs: O preenchimento de dados como: nome do vendedor, nome da transportadora e forma de pagamento são opcionais.

| 🕒 Pedidos de venda  | 1         |                         |             |         |              |                                  |           |            |                 | - 0              |       |
|---------------------|-----------|-------------------------|-------------|---------|--------------|----------------------------------|-----------|------------|-----------------|------------------|-------|
| Prazo               | Confere   | Ocultar Reservados      | <b>₽</b> Pe | ndentes | ፼ Faturado   | s                                | $\ll$     | <          | >               | $\gg$            |       |
| < Descrição         |           |                         |             |         |              |                                  | Núm       | nero do    | Pedido          | : 000            | 001   |
| Cliente:            |           |                         |             | CNPJ/CP | F:           | IE/R                             | G:        |            |                 |                  |       |
| Contato:            |           | CEP:                    | UF:         | Munic   | ípio:        |                                  |           |            |                 |                  |       |
| Logradouro:         |           |                         |             | Comp    | lemento:     |                                  |           |            |                 |                  |       |
| Número:             | Bairro:   |                         | Telefo      | ine:    |              | D <mark>ata:</mark><br>08/12/202 | 20        | Entre<br>( | ega:<br>08/12/2 | 2020             |       |
| Nome do vendedor:   |           | Nome da Transportadora: |             |         |              | Forma de                         | pagam     | ento:      |                 |                  |       |
|                     |           | ×                       |             |         | ~            |                                  |           |            |                 | ~                |       |
|                     |           |                         |             |         |              | Especie:                         |           |            |                 |                  |       |
| Informações compler | nentares: |                         |             |         |              |                                  |           |            |                 | ~~               |       |
|                     |           |                         |             |         |              | Produto<br>R\$0,00               | s:<br>) 🖸 |            | Des<br>R        | contos<br>\$0,00 | e<br> |
|                     |           |                         |             | Tota    | al do Pedido | ):                               |           |            | R               | \$0,00           |       |

4° Passo: Inserir os produtos que o cliente pretende comprar clicando em **INCLUIR** e a quantidade desejada no campo abaixo onde diz **Q.PED**.

| Incluir (Ctri+Insert)     | Und.          | Q.Ped                     |  |  |  |  |  |  |
|---------------------------|---------------|---------------------------|--|--|--|--|--|--|
| Rosa                      | 💭 UND 5       |                           |  |  |  |  |  |  |
| cravo                     | 💭 UND         | 2,00                      |  |  |  |  |  |  |
|                           |               |                           |  |  |  |  |  |  |
|                           |               |                           |  |  |  |  |  |  |
|                           |               |                           |  |  |  |  |  |  |
|                           |               |                           |  |  |  |  |  |  |
|                           |               |                           |  |  |  |  |  |  |
| F10 - Alteração de preços |               |                           |  |  |  |  |  |  |
|                           | Rosa<br>cravo | Rosa Q UND<br>cravo Q UND |  |  |  |  |  |  |

Caso desejar dar desconto em algum produto, basta inserir o valor em dinheiro ou em porcentagem no campo abaixo da palavra **DESCONTO**.

| Tot | al do Pedi | Produtos: Descontos:   R\$35,00 ₺ R\$3,00   do Pedido: R\$32,00 |              |             |       |
|-----|------------|-----------------------------------------------------------------|--------------|-------------|-------|
|     |            |                                                                 | Reserv       | ar produtos |       |
| al  | Unitário   | Desconto %                                                      | Desconto R\$ | Total       | Tab   |
| 00  | R\$ 5,00   | 10,00 %                                                         | R\$ 2,50     | R\$ 22,50   | 001 × |
| 00  | R\$ 5,00   | 5,00 %                                                          | R\$ 0,50     | R\$ 9,50    | 001 × |

5° Passo: Após inserir todas as informações do pedido, clicar em **SALVAR**.

| F10 - Alte | eração de | preços |         |        |       |       |
|------------|-----------|--------|---------|--------|-------|-------|
| :=         |           |        | 5       |        | Î     | 22    |
| Listagem   | Ficha     | Novo   | Desfaze | Salvar | Apaga | Agrup |